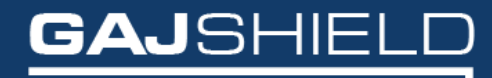

Data Security Firewall

# How to configure AD on your firewall

### How to configure AD on your firewall

Active Directory is Microsoft's trademarked directory service, an integral part of the Windows architecture. Active Directory is a centralized and standardized system that automates network management of user data, security, and resources.

**Step 1:** Create a service group on the firewall by going to Definitions -> Protocols and Services -> Configure Service Group.

|                                  | Add Service Group                                                                                                    |                                                                                                    |  |
|----------------------------------|----------------------------------------------------------------------------------------------------|----------------------------------------------------------------------------------------------------|--|
| rvice Group                      | AD                                                                                                    |                                                                                                    |  |
| rvices                           | Available Services<br>Idapudp<br>Iotusnotes<br>microsoft-smbudp<br>microsoft-sql_monitorudp<br>microsoft-sql_serverudp<br>microsoft-sql_serverudp<br>news<br>notp | Selected Services           microsoft-smbtp<br>netbios-dgmudp<br>netbios-netp<br>netbios-sntcp<br>netbios-ssntcp           Image: Construction of the service of the service of the ser |  |
| Save Cancer                      |                                                                                                    |                                                                                                    |  |
| ervices Service Groups Protocols |                                                                                                    |                                                                                                    |  |

**Step 2:** Create a host by going to Definitions-> Hosts and add ADServer as a host by specifying the appropriate IP Address.

| Hosts Country Groups FQDN hosts Host Range |               |
|--------------------------------------------|---------------|
| H bbA                                      | ost ()        |
| Host ID                                    | ADServer      |
| Host IP                                    | 192.168.2.242 |
| Save Cancel                                |               |
|                                            |               |
|                                            |               |
|                                            |               |
|                                            |               |
|                                            |               |
| Hosts Country Groups FQDN hosts Host Range |               |
| Sta                                        | tus           |
| Host: ADServer added successfully.         |               |
|                                            | DK            |

**Step 3:** Now create the rules for allowing AD service through the GajShield firewall by going to Firewall -> Policies -> Rules

You will need to add a rule by going on Firewall -> Policies -> Rules & use ADServer in services tab, to allow the firewall to access the Active Directory Server as shown below.

| Zones              |          |   |     |                  |   |  |
|--------------------|----------|---|-----|------------------|---|--|
| Direction          | Any      |   | То  | Any              | ~ |  |
| Source             | fwip-LAN | * | NAT | Ignore           | ~ |  |
| Destination        | ADServer | * | NAT | nonat Proxy-mode | ~ |  |
| Services and Ports |          |   |     |                  |   |  |
| Services           | AD       | ¢ | NAT | No NAT           | • |  |
|                    |          |   |     |                  |   |  |

| Rules                       | Por                   | rt Forwarding             | DoS Settings | MAC Binding | MAC Filtering | Install Policies |
|-----------------------------|-----------------------|---------------------------|--------------|-------------|---------------|------------------|
|                             |                       |                           |              |             |               |                  |
| ules: 2 add<br>olicies Have | ded suco<br>ve Been I | cessfully.<br>Reinstalled |              |             |               |                  |
|                             |                       |                           |              |             |               |                  |

## NOTE: After adding the firewall rules, install the firewall policies by going to Firewall -> Policies -> Install Policies

**Step 4:** Now go to Configuration -> User Management -> Active Directory and configure AD as shown below.

| Radius         Tacacs Plus         Ldap         Active Directory |                        |  |  |  |  |  |
|------------------------------------------------------------------|------------------------|--|--|--|--|--|
| Add Active                                                       | Directory              |  |  |  |  |  |
| Workgroup Name                                                   | testdc                 |  |  |  |  |  |
| Server Name                                                      | activedirectory-server |  |  |  |  |  |
| Domain Name                                                      | testdc.com             |  |  |  |  |  |
| Server IP                                                        | ADServer 🗸             |  |  |  |  |  |
| Username                                                         | administrator          |  |  |  |  |  |
| Password                                                         |                        |  |  |  |  |  |
| Group Syncronization                                             |                        |  |  |  |  |  |
| Save Cancel                                                      |                        |  |  |  |  |  |

| Radius         Tacacs Plus         Ldap         Active Directory |  |  |  |  |
|------------------------------------------------------------------|--|--|--|--|
| Status                                                           |  |  |  |  |
| Active Directory: testdc added successfully.                     |  |  |  |  |
| ОК                                                               |  |  |  |  |

**Workgroup name:** Type you domain name without abbreviation. (Example: Domain name is testdc.com, only insert testdc).

**Server name:** Insert the host name / NetBIOS name of the server.

Domain name: Insert Domain name. (Example: Domain name is testdc.com, insert the same).

Server IP: Select the Domain controller LAN IP Host.

**Username:** Provide username of an administrator or any user with administrative right. (Recommended is administrator user).

Password: Insert password of the user in the Username field.

**Enable Group Synchronization:** Check if you want to enable user group synchronization from active directory.

#### Join Active Directory Domain

**Join Active Directory Domain:** After adding active directory settings, click on Join button to join active directory domain server.

Join Active Directory Domain

#### Synchronize Active Directory Users

**Synchronize Active Directory Users:** After joining the active directory domain server, click on Synchronize button to synchronize active directory domain server users and groups.

Synchronize Active Directory Users

NOTE: You will have to specify Active Directory option by going to Browsing -> Setup -> Browsing Options, tick on userSense and specify Active Directory from the drop-down menu.

| Browsing Setup                  |                  |                                                                                                    |  |  |
|---------------------------------|------------------|----------------------------------------------------------------------------------------------------|--|--|
| URL Blocker Instance            |                  | 10                                                                                                    |  |  |
| Enforce Strict Search on        |                  | <ul> <li>✓ Google Images</li> <li>□ Yahoo Images</li> </ul>                                                                                                    |  |  |
| Enable Virus Scanning           |                  |                                                                                                    |  |  |
| Large File Download Alert Limit |                  | 1024 KB (0 Means no alerts generated)                                                                                                    |  |  |
| App Filter Policy               |                  | Please Select                                                                                                    |  |  |
| URL Filter Policy               |                  | Open •                                                                                                    |  |  |
| URL Filter QoS                  |                  | TestPolicy •                                                                                                    |  |  |
|                                 | Browsing Mod     | e Configuration                                                                                                    |  |  |
| Browsing Mode                   | SSL Deep Inspect | Authentication                                                                                                    |  |  |
| Proxy Mode Proxy Port: 3128     | ×                | <ul> <li>No Authentication</li> <li>Local</li> <li>Radius</li> <li>TACACS+</li> <li>LDAP</li> <li>Active Directory</li> </ul>                                                                                                    |  |  |
| ✓ Gateway Mode                  | ×                | <ul> <li>No Authentication</li> <li>GajShield userSense</li> <li>Choose your preference: <ol> <li>Active Directory ▼</li> <li>Local ▼</li> <li>Please Select ▼</li> </ol> </li> <li>Enable Single Sign On: Yes ▼</li> <li>Select logout time interval (in minutes): 1 ▼</li> </ul> |  |  |
| Setup                           |                  |                                                                                                    |  |  |

#### NOTE: Active Directory domain groups will only synchronize if "Enable Group Synchronization" is selected under Active Directory Settings.

Thus, you have configured AD on your firewall.